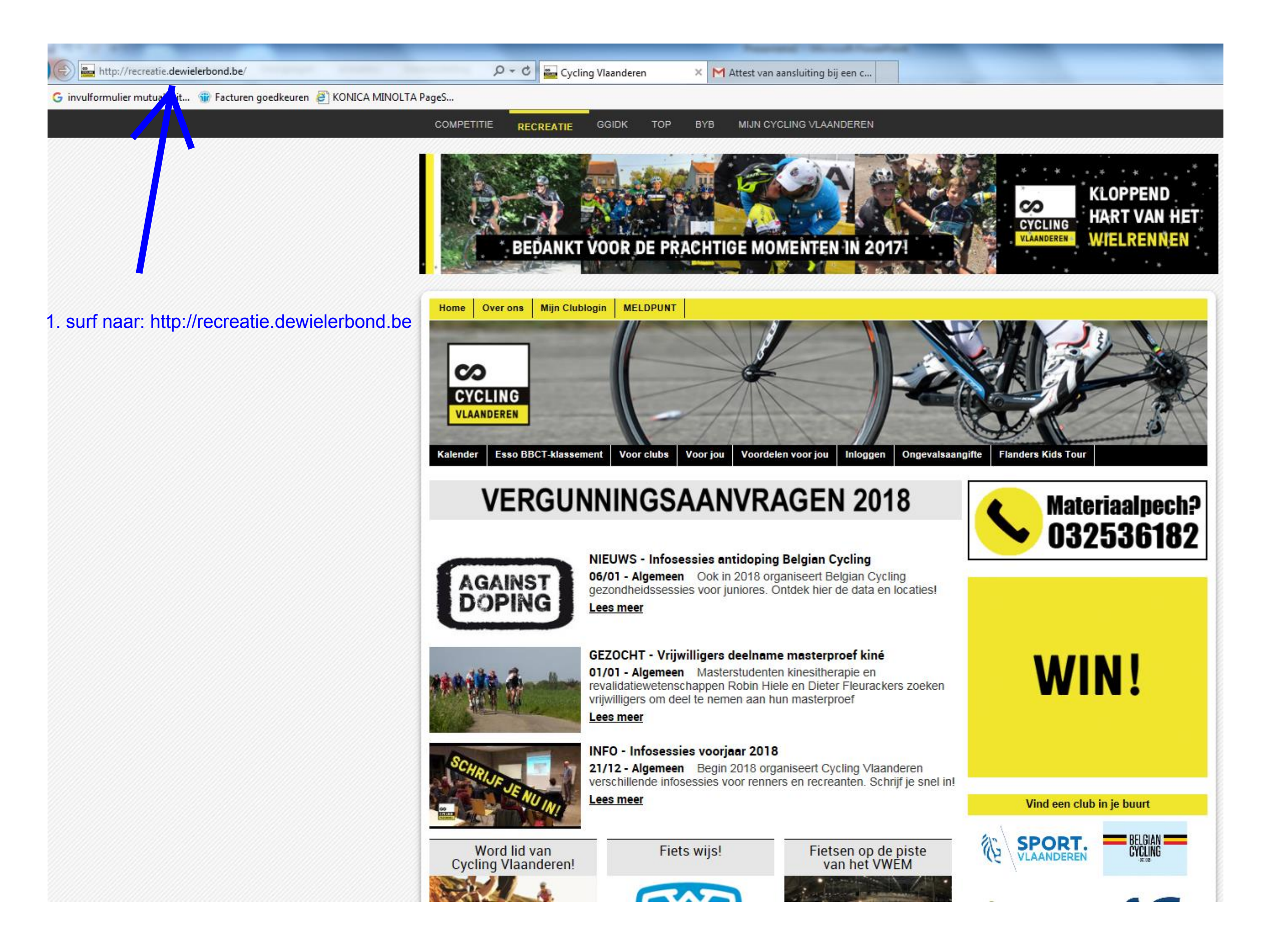

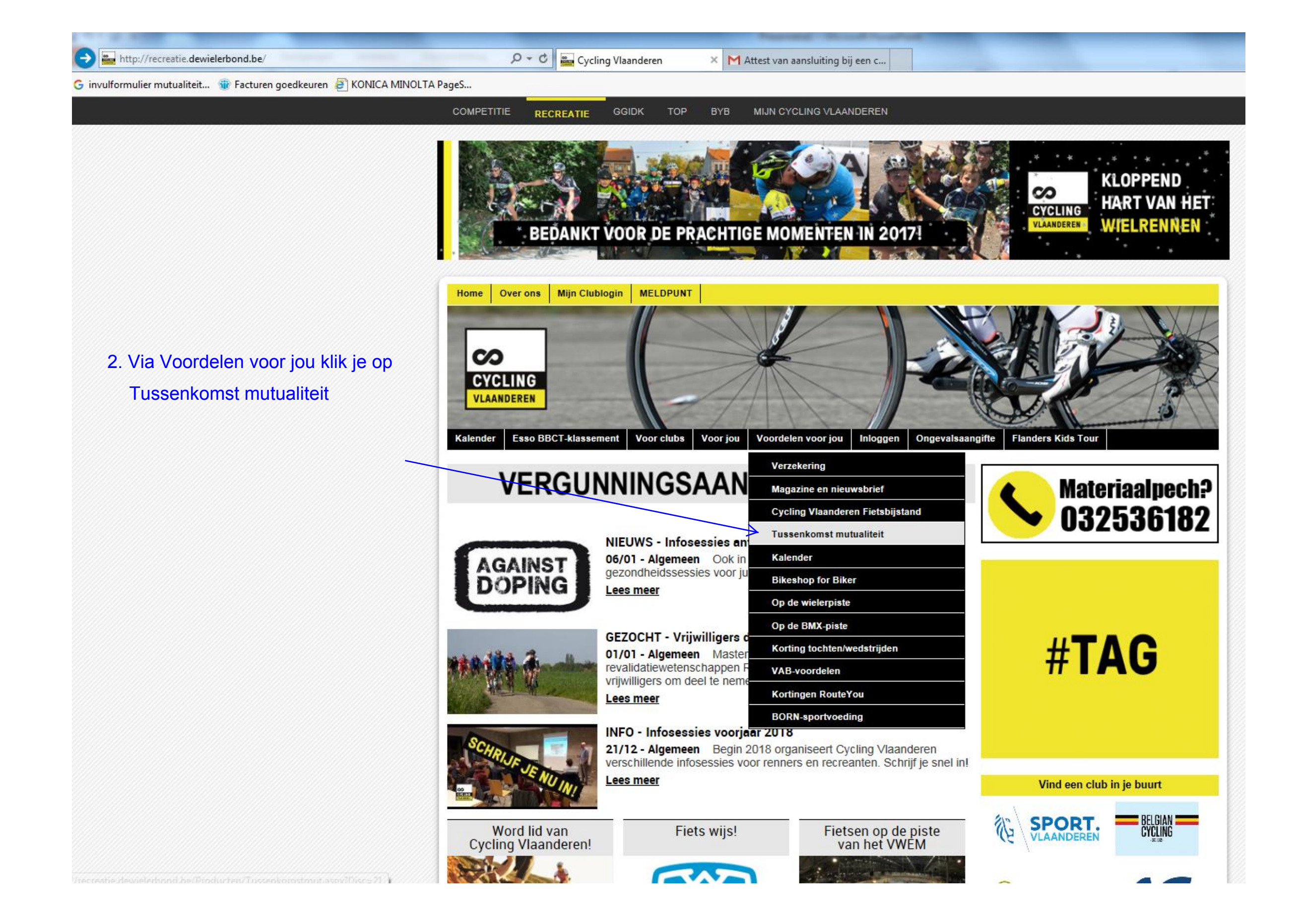

ク - C 🔤 Cycling Vlaanderen

×

👍 G invulformulier mutualiteit... 🍿 Facturen goedkeuren 🧟 KONICA MINOLTA PageS...

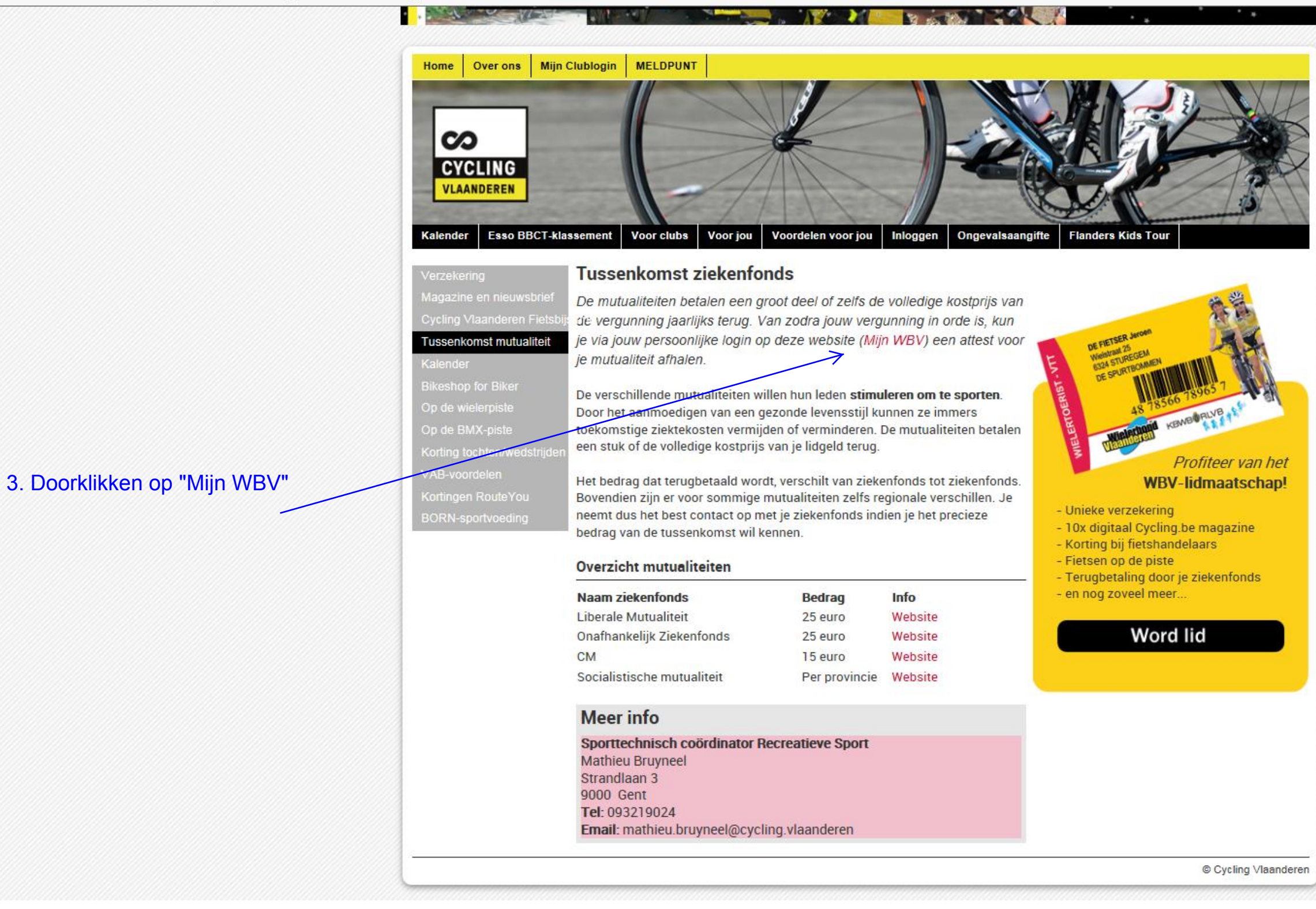

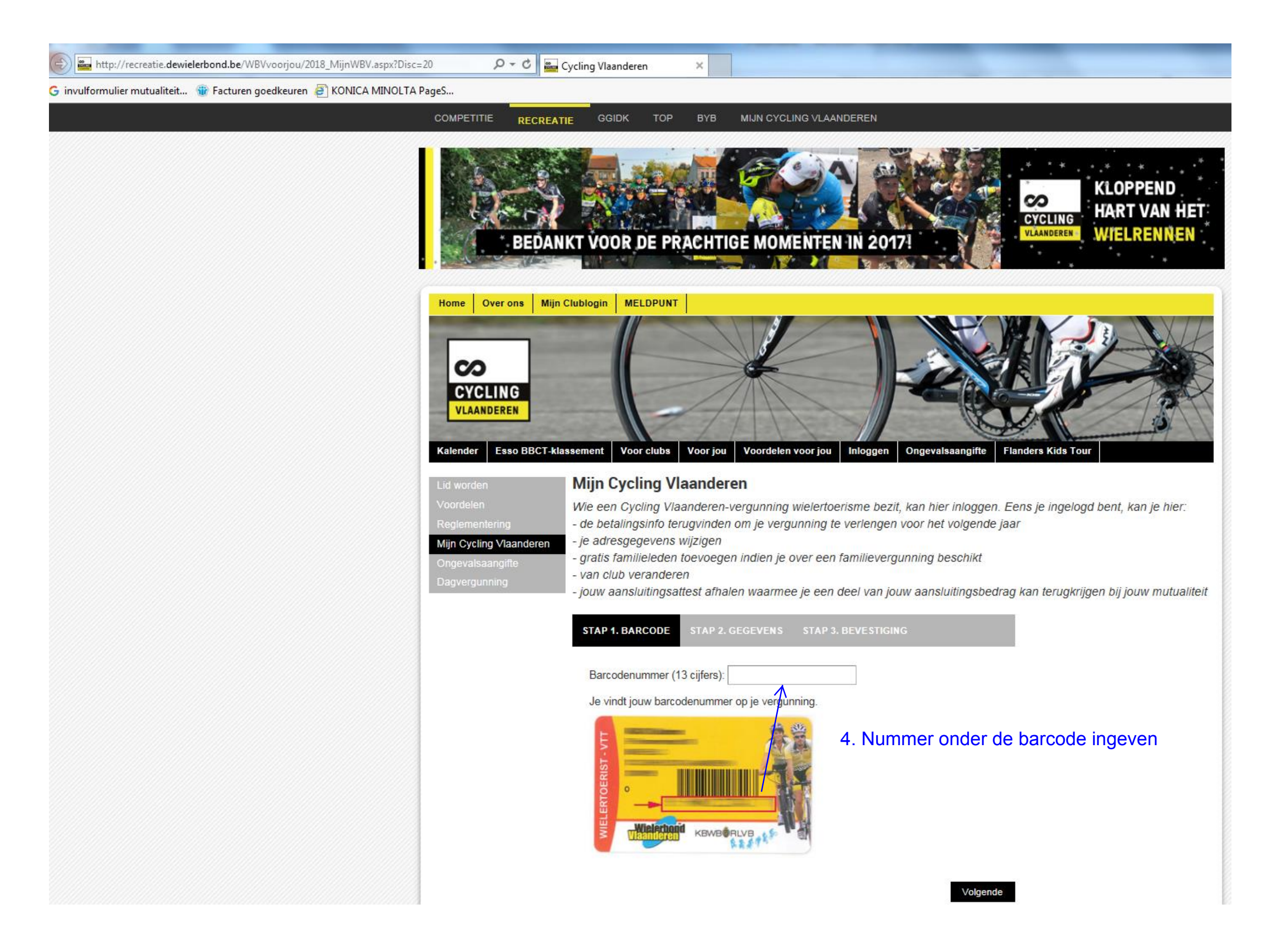

| http://recreatie.dewielerbond.be/WBVvoorjou/2018_MijnWBV.aspx?Disc=20   | 🗝 Cycling Vlaanderen 🛛 🗙                                                                                                    |
|-------------------------------------------------------------------------|----------------------------------------------------------------------------------------------------|
| invulformulier mutualiteit 🍿 Facturen goedkeuren 👩 KONICA MINOLTA PageS |                                                                                                    |
| COMPETITIE                                                              | RECREATIE GGIDK TOP BYB MIJN CYCLING VLAANDEREN                                                                                                    |
|                                                                         | BEDANKT VOOR DE PRACHTIGE MOMENTEN IN 2017!                                                                                                    |
| Home Over of<br>CYCLING<br>VLAANDERE<br>Kalender Ess                    | Mijn Clublogin MELDPUNT   G Voor jou Voor jou Voor jou Inloggen Ongevalsaangifte Flanders Kids Tour                                                                                                    |
|                                                                         | Miin Cycling Vlaandaran                                                                                                    |
| 5. Hier kan je kiezen: Voordelen                                        | Wie een Cycling Vlaanderen.<br>Wie een Cycling Vlaanderen-vergunning wielertoerisme bezit, kan hier inloggen. Eens ie ingelogd bent, kan ie hier                                                              |
| Reglementering                                                          | - de betalingsinfo terugvinden om je vergunning te verlengen voor het volgende jaar                                                                                                    |
| a. downloaden -> openen en aldrukken Mijn Cycling Vla                   | anderen - je adresgegevens wijzigen<br>- gratis familieleden toevoegen indien je over een familievergunning beschikt                                                                                          |
| b. mailen (je ontvangt dit dan in de mailbox Dagvergunning              | - van club veranderen                                                                                                    |
| die je hebt opgegeven bij WTMillegem) ->                                | - Jouw aansimingsallest amalen waannee je een deel van jouw aansimingsbeurag kan terugkrijgen bij jouw mutualiteit                                                                                            |
| downloaden -> openen en afdrukken                                       | STAP 1. BARCODE STAP 2. GEGEVENS STAP 3. BEVESTIGING Mutualiteitsattest                                                                                                    |
|                                                                         | Geldigheid van de vergunning voor het jaar 2018                                                                                                    |
|                                                                         | U kan uw attest voor de mutualiteit                                                                                                    |
|                                                                         | De vergunning is in orde voor 2018. hier downloaden of laten doormailen naar                                                                                                    |
|                                                                         | vanal 5 oktober kan je slechts wijzigen voor 2017 oktobergeven via onderstaand formulier.<br>Indien je neg wijzigingen voor 2017 wil doorgeven, gelieve een mailtje te sturen naar<br>info@cvoling vlaanderen |
|                                                                         | In het keder van het nieuwe degreet en de anertfederetien meet e                                                                                                    |
|                                                                         | wij als Wielerbond Viaanderen de kwalificatiegraad van onze leder                                                                                                    |
|                                                                         | worden op geen enkel manier doorgegeven voor commercieel                                                                                                    |
|                                                                         | Sport-diploma Maak je keuze                                                                                                    |
|                                                                         | VTS-diploma Maak je keuze                                                                                                    |

Attest om mee te brengen naar de ontbijtvergadering

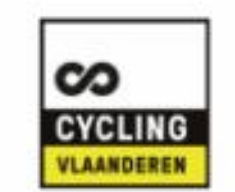

## ATTEST VAN AANSLUITING BIJ EEN CLUB VAN CYCLING VLAANDEREN

Gent, 11 januari 2018

Hierbij verklaart CYCLING VLAANDEREN, Strandlaan 3, 9000 Gent, erkend als unisportfederatie door BLOSO, dat onderstaande aanvrager(s) via een aangesloten sportclub (zie verder) houder(s) is/zijn van een vergunning als actieve sporter voor het sportjaar 2018 en het lidgeld heeft/hebben betaald van EUR 33,00.

De aanvrager(s) oefent/oefenen de sport uit in niet-professioneel verband en zonder het ontvangen van enige vorm van vergoeding.

| Naam:     | PAEPEN          |
|-----------|-----------------|
| Voornaam: | Gert            |
| Adres:    | Keikenstraat 48 |
|           | 2400 MOL        |
|           |                 |

| Zelfklever Mutualiteit |
|------------------------|
|                        |
|                        |

| AANGESLOTEN SPORTCLUB CYCLING VLAANDEREN |                 |  |
|------------------------------------------|-----------------|--|
| Naam club:                               | WT MILLEGEM VZW |  |
| Gevestigd te:                            | 2400 MOL        |  |
| Aansluitingsnr bij Cycling Vlaanderen:   | 01992002        |  |

Voor echt verklaard, Gent, 11 januari 2018